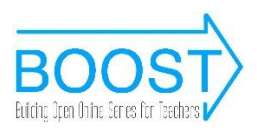

## How to create a comix

0. Go to https://makebeliefscomix.com/ and click on "CREATE COMIX NOW"!

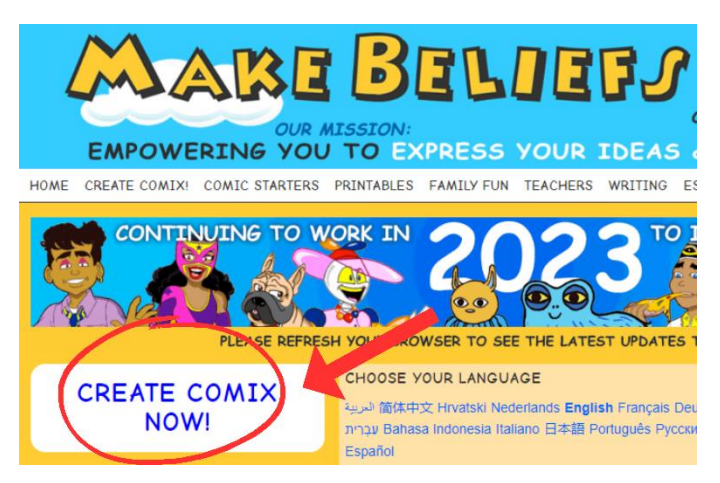

1. Fill out the name of your comic and your name.

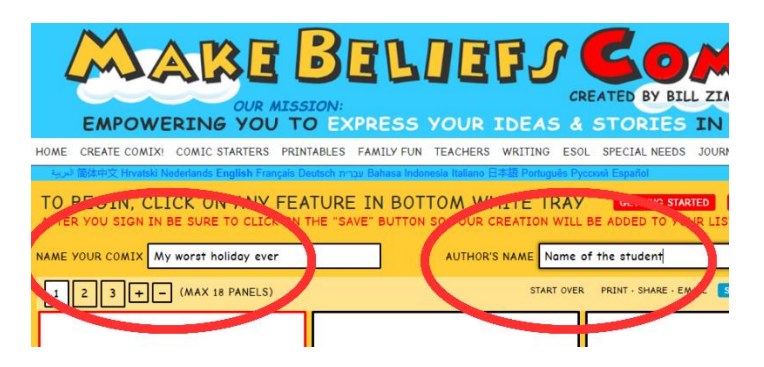

2. Use the different options to add elements to your comic. You can add characters, objects, balloons...

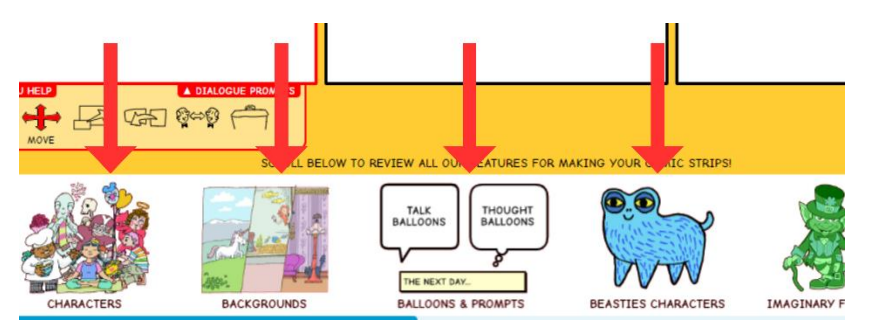

3. You can start by adding a character.

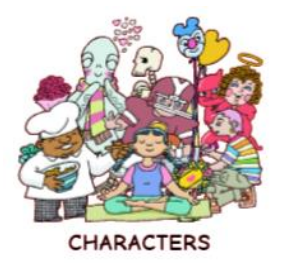

4. You can choose your character's pose.

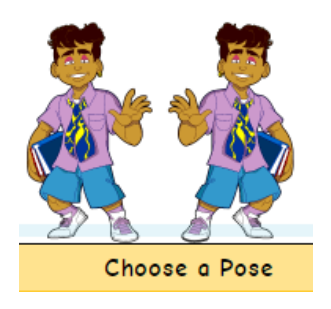

5. You can make the character bigger or smaller by using the scale.

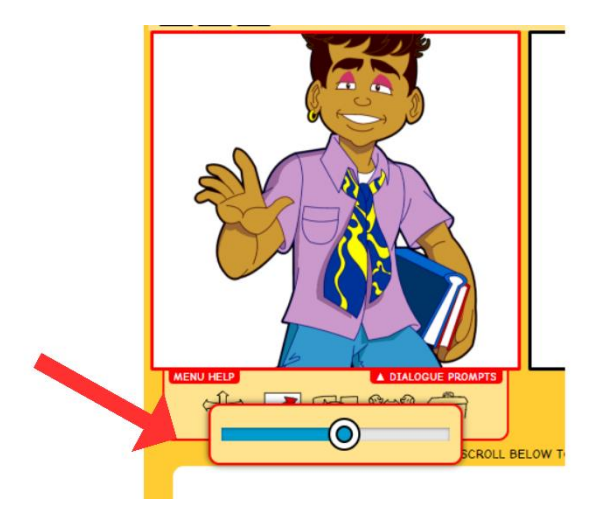

6. With this option, you can decide which element is in the front or in the back.

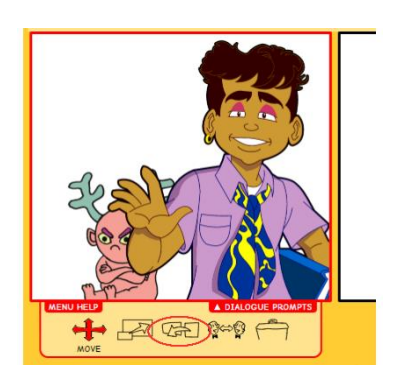

- 7. To move to another panel, simply click on it. The panel that you are currently working on will be highlighted in red.
- 8. You can change the background.

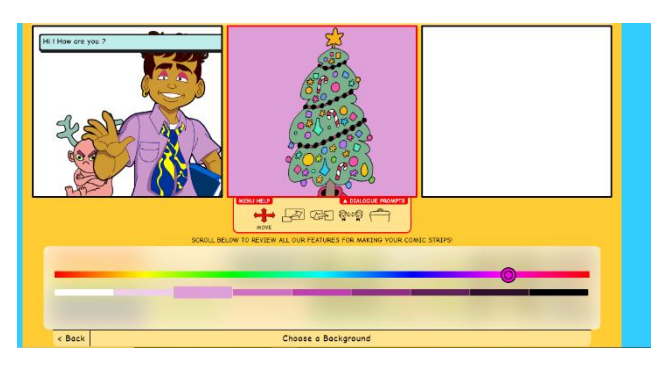

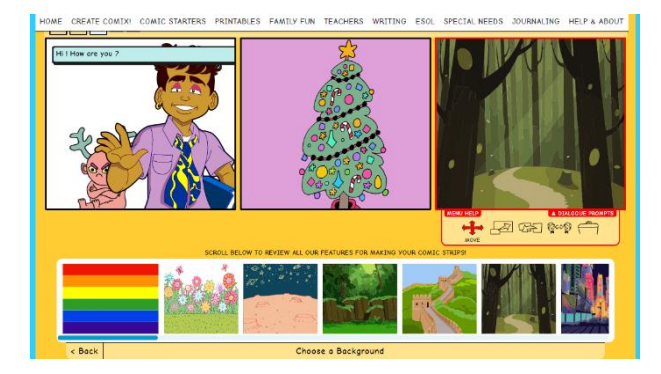

9. To add another panel, click on the +.

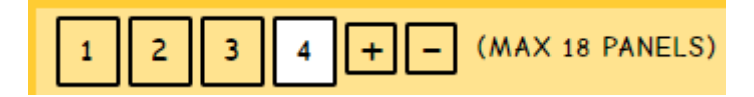

10. You can add dialogue to your comic by using the balloons and type your own text.

| SCR       | OLL BELOW TO REVIEW ALL OUR FEATURES FOR MAKING YOUR COMIC STRIPS! |
|-----------|--------------------------------------------------------------------|
| THE HERE. |                                                                    |
| < Back    | Choose a Balloon                                                   |
|           |                                                                    |

| BELOW TO REVIEW ALL OUR FEATURES FOR MAKING YOUR COMIC STRIPS! |  |  |
|----------------------------------------------------------------|--|--|
| THE END THE NEXT DAY TO BE CONTINUED                           |  |  |
| TYPE HERE                                                      |  |  |
| TYPE YOUR OWN                                                  |  |  |
| Choose a Prompt                                                |  |  |
| Channe a Dellana                                               |  |  |
| Choose a Balloon                                               |  |  |

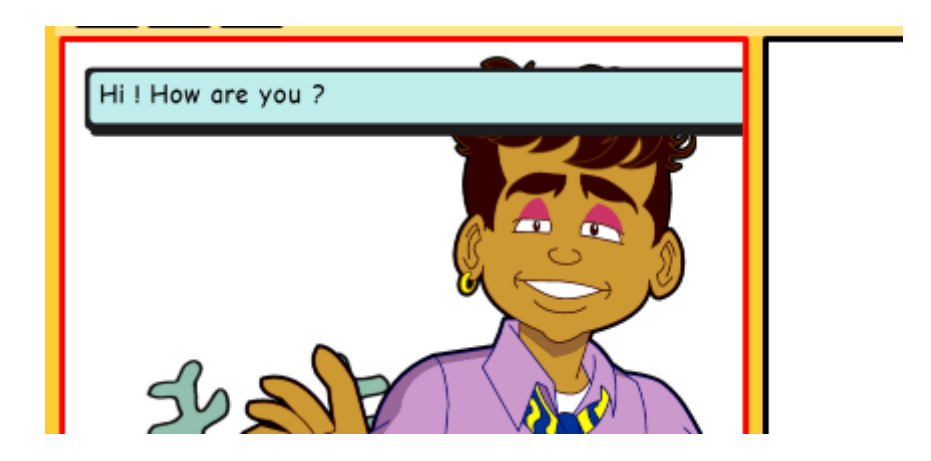

11. When you are done, don't forget to click on "save."

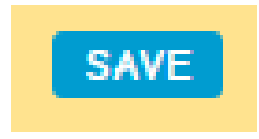

12. Once your comic is saved, you can download it.

|                                                                                     | 2 Save, Share or Print                                                              | 3 Email                                       |
|-------------------------------------------------------------------------------------|-------------------------------------------------------------------------------------|-----------------------------------------------|
| Review your comix. If you want<br>to make a change, click on<br>"GO BACK AND EDIT". | You can print or save an image of your comic to keep or share.                      | Email your comix to yourself and to a friend! |
|                                                                                     | New! You can save your comics online to<br>edit later with a free optional account! | YOUR NAME:                                    |
| GO BACK AND EDIT                                                                    |                                                                                     | YOUR EMAIL:                                   |
| CREATE NEW COMIXI                                                                   | PRINT                                                                               | SEND EMAIL TO:                                |
|                                                                                     | SHARE ON FACEBOOK                                                                   |                                               |
|                                                                                     | SHARE ON WHATSAPP                                                                   |                                               |
|                                                                                     | SHARE ON TWITTER                                                                    | EMAIL COMIX                                   |
|                                                                                     | SHARE ON TUMBLR                                                                     | Required Fields                               |
|                                                                                     | SAVE IMAGE TO DISK                                                                  |                                               |
|                                                                                     | UPDATE SAVED COMIC                                                                  |                                               |